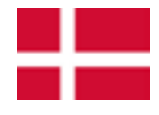

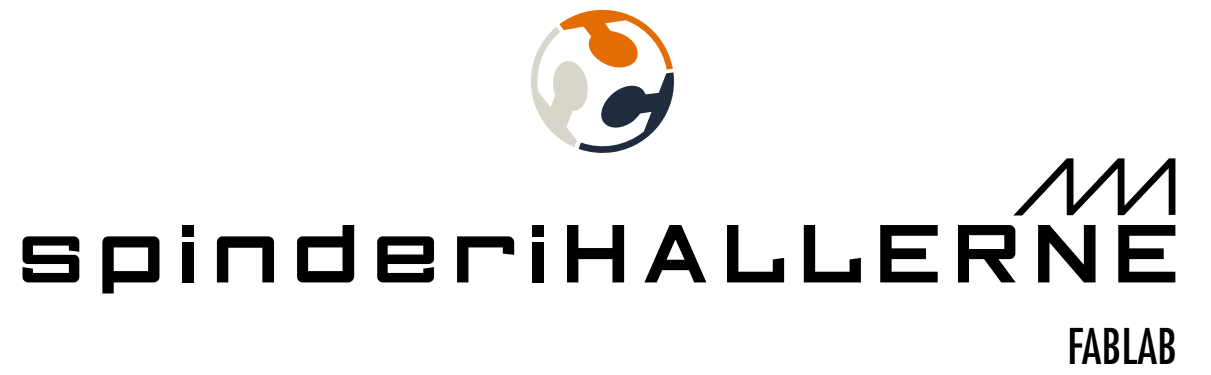

### BRUGERVEJLEDNING VINYLSKÆRER

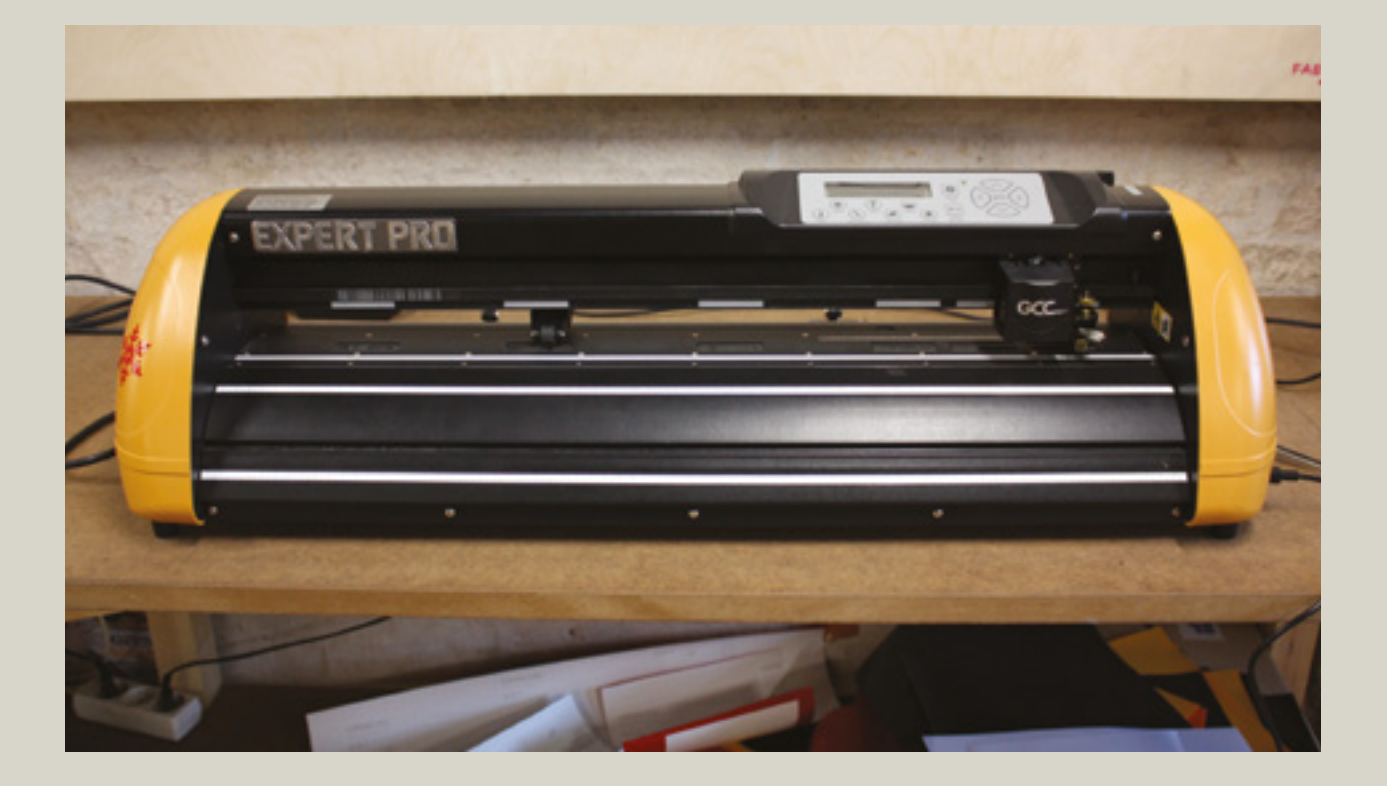

## PROCESS FORLØB

7

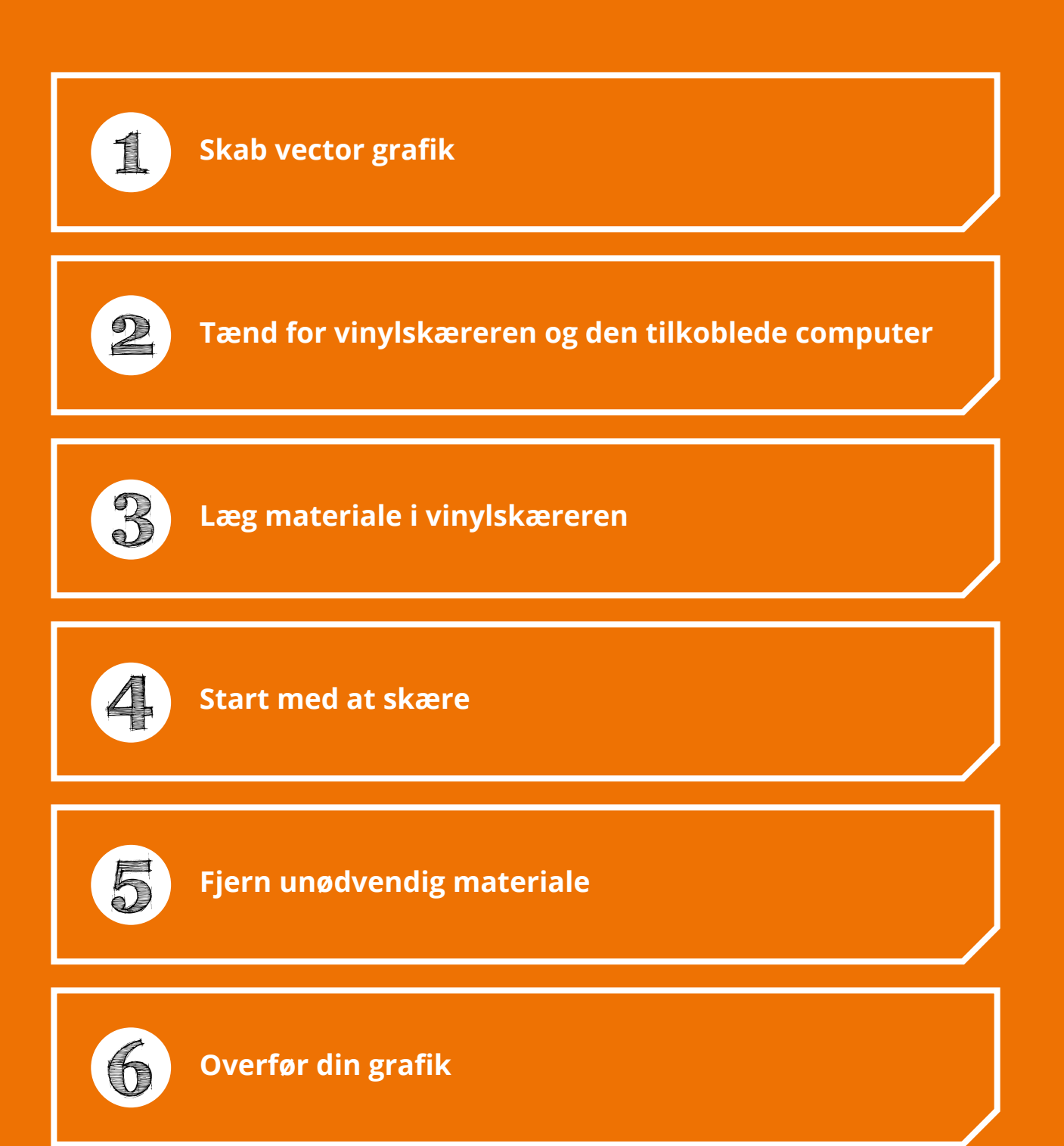

Sluk for vinylskæreren og den tilkoblede computer

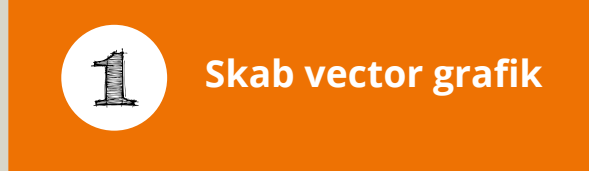

1. Åben et vektorbaseret software efter eget valg (fx. Inkscape, Adobe Illustrator, CorelDRAW etc.).

#### 2. Lav en vectortegning.

|--|--|

Bemærk! At vinylskæreren skærer langs med den ydre linie på din grafik, så grafikken behøver kun at blive outlinet, ikke fyldt med farve.

3. Gem din vectorbaserede tegning som .svg eller alle andre redigerbare formater (fx. .ia, .cdr etc.), hvis du da ikke allerede har gjort det.

4. Du kan også gemme/eksportere din fil som pdf format på et usb stik. så det kan overføres til computeren som er tilkoblet vinylskæreren.

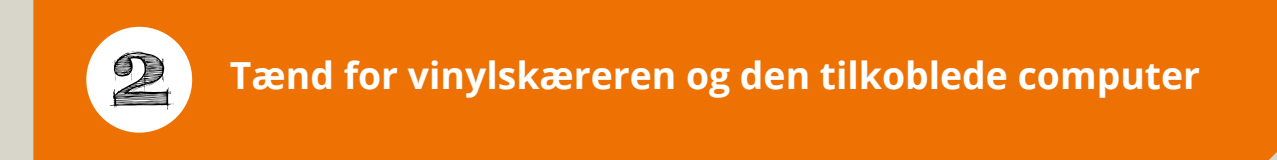

#### 1. Tænd for vinylskæreren.

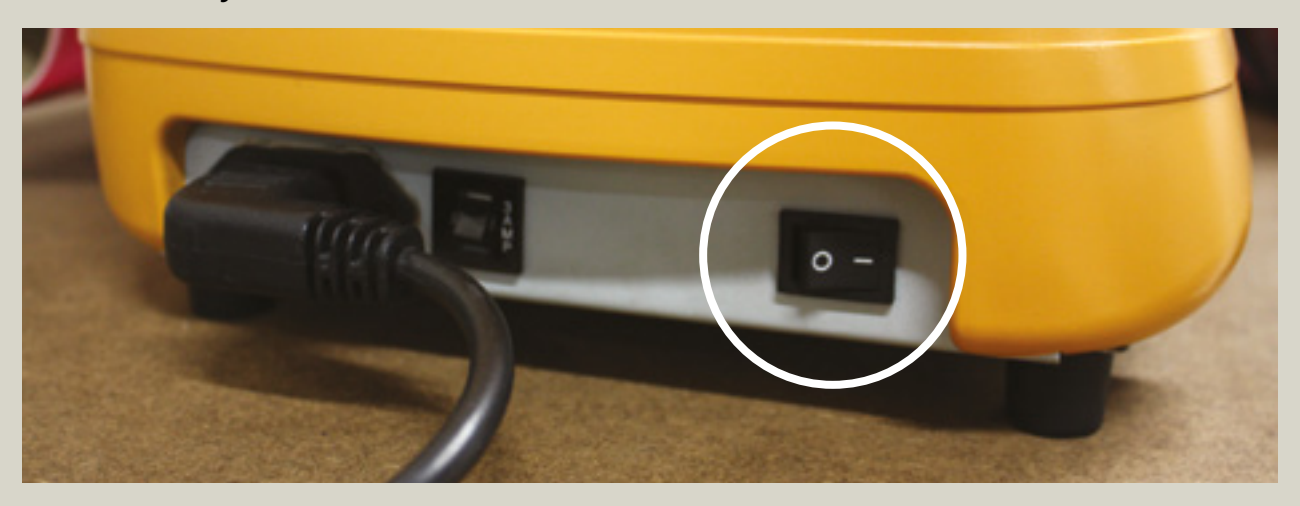

2. Tænd for den tilkoblede computer.

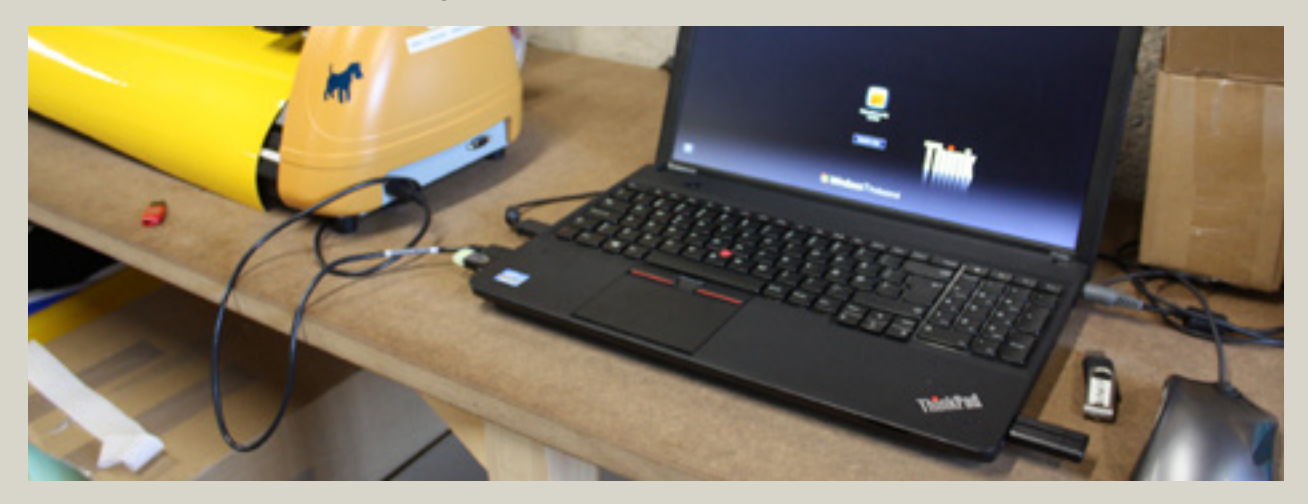

3. Vær sikker på at usb-stikket er tilkoblet computeren.

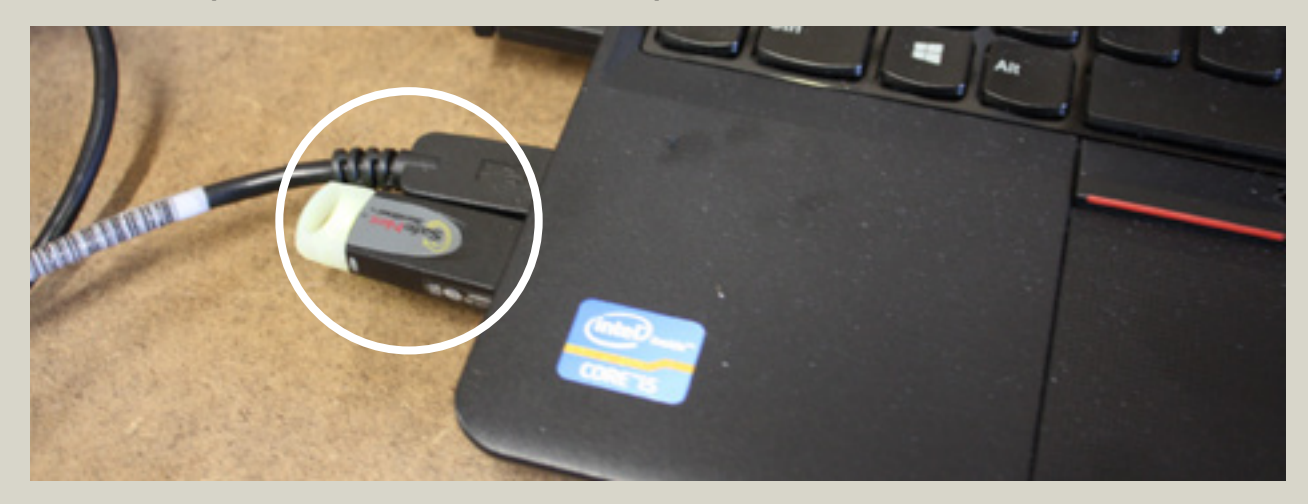

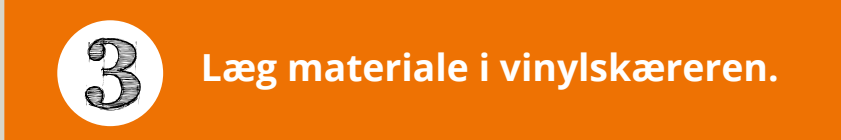

1. Vælg et materiale til skæreprocessen og læg det i vinylskæreren (gør som vist på billederne herunder).

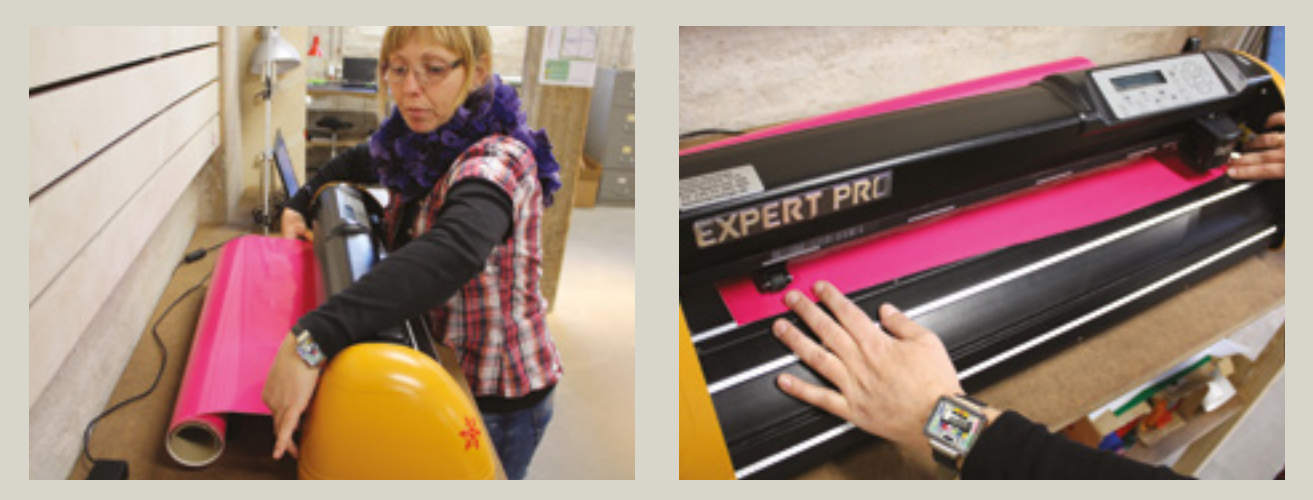

2. Vær sikker på at de to ruller er placerede under de hvide mærker.

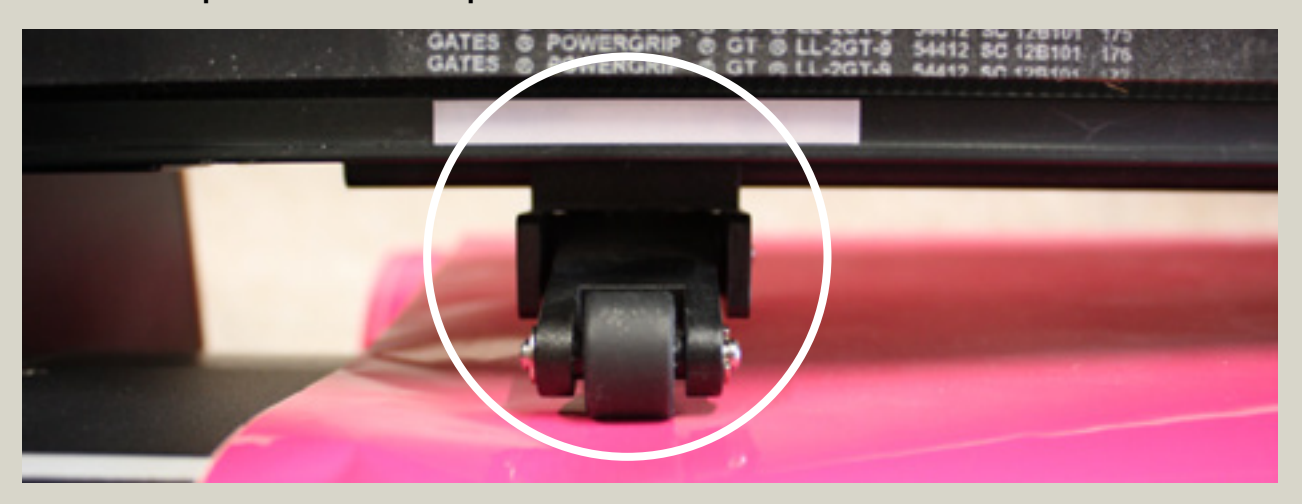

3. Tryk håndtaget ned.

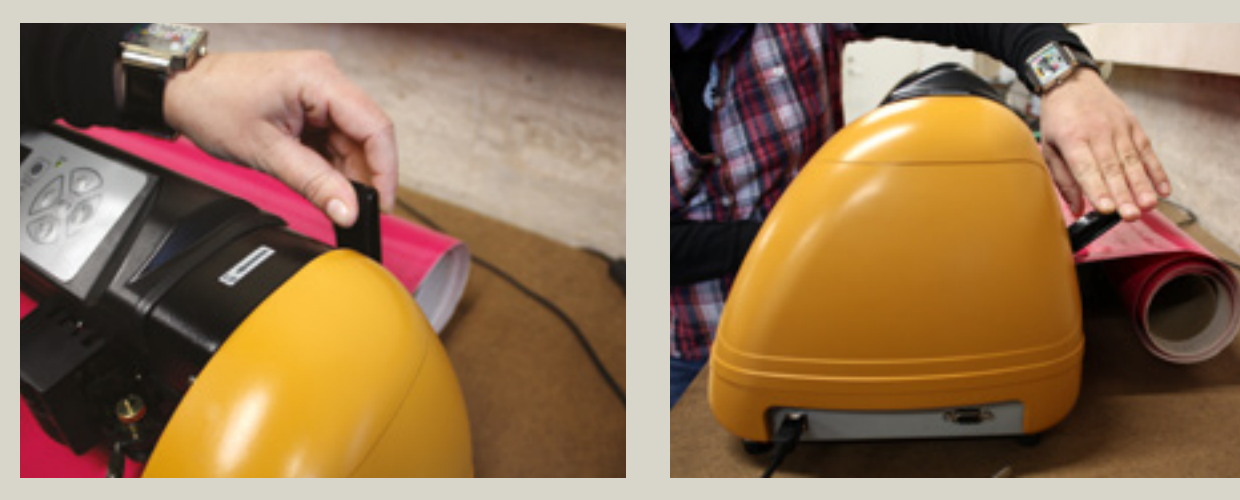

4. Tryk på den øverste opadvendte pil.

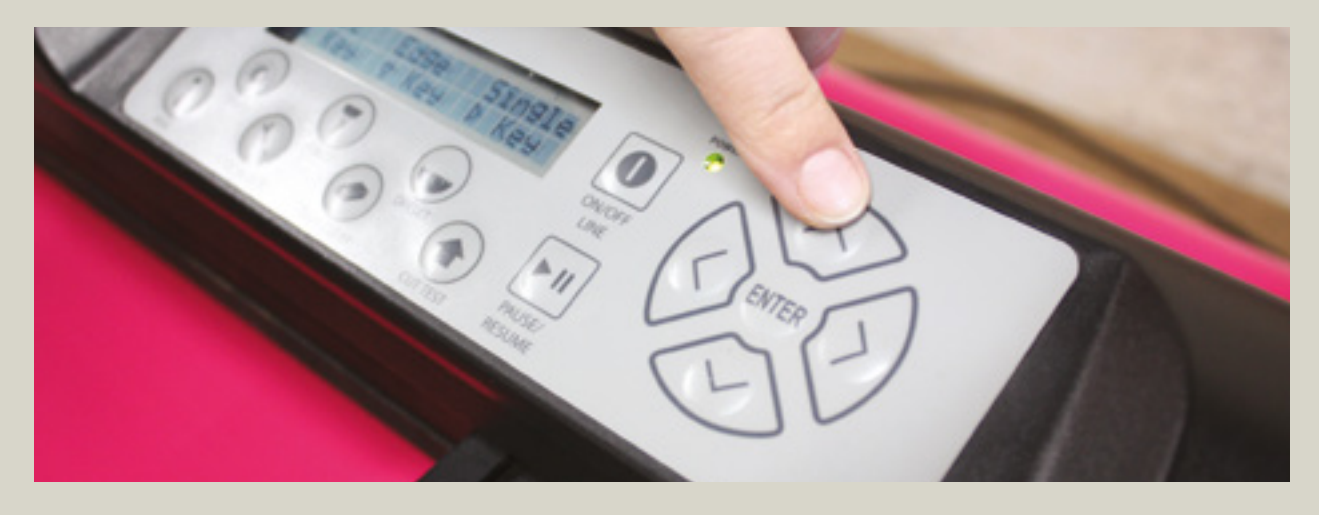

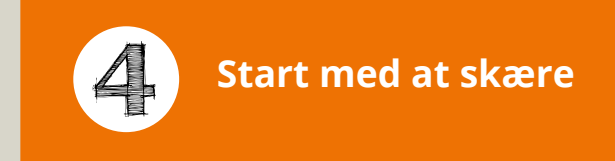

1. Åben "SignPal" softwaren til vinylskæreren.

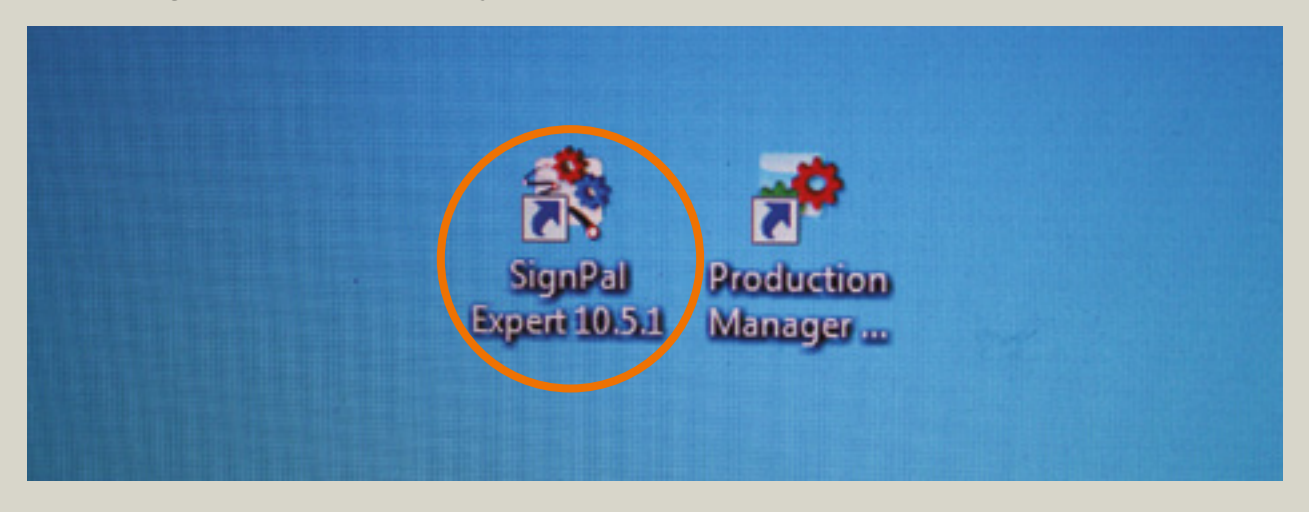

2. Når SignPal er åbnet, så vælg "File". Åben derefter "File" og vælg din PDF fil (fra din usb).

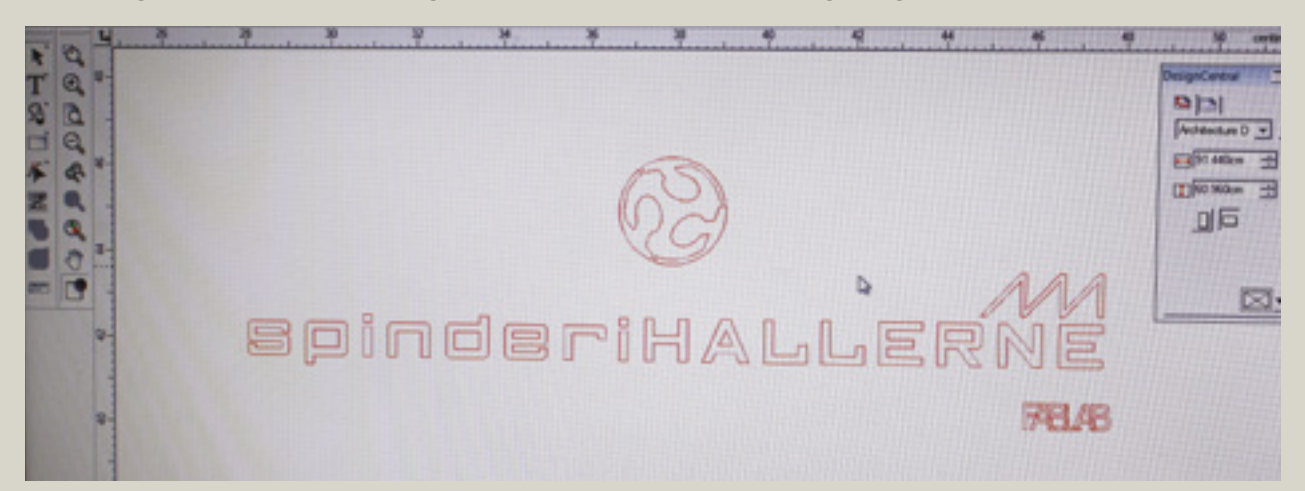

3. Vælg "Cut/Plot" knappen for at åbne vinylskæreren.

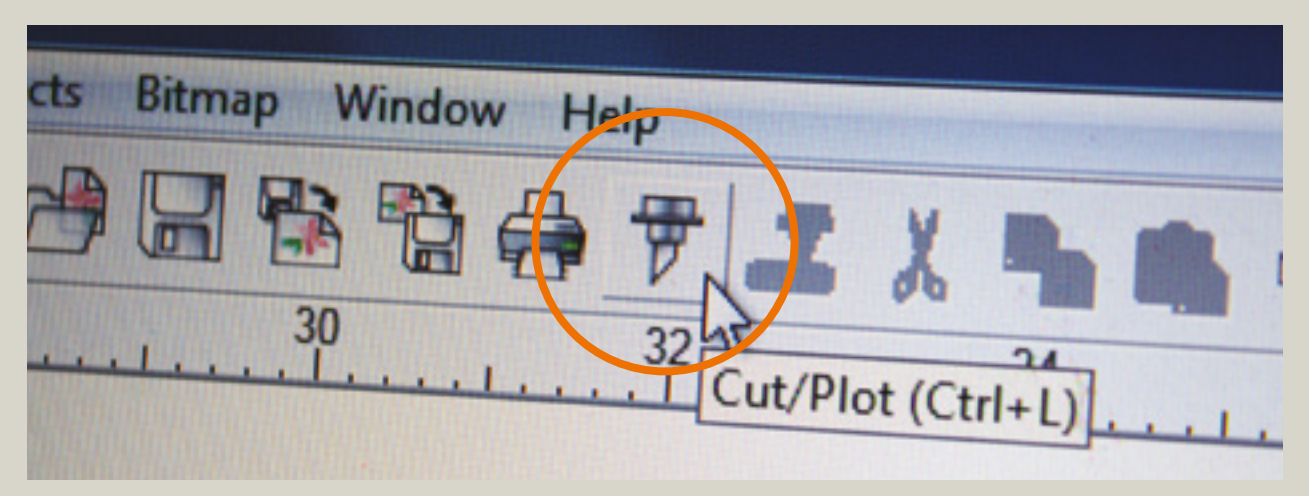

4. Vinylskæreren giver dig mulighed for at placere din vectorbaserede tegning der hvor skære processen skal starte. Derudover kan du redigere nogle basale indstillinger som f.eks. størrelse på din tegning etc. Når du er færdig med at ændre indstillinger kan du begynde at skære ved at trykke på "Send" knappen.

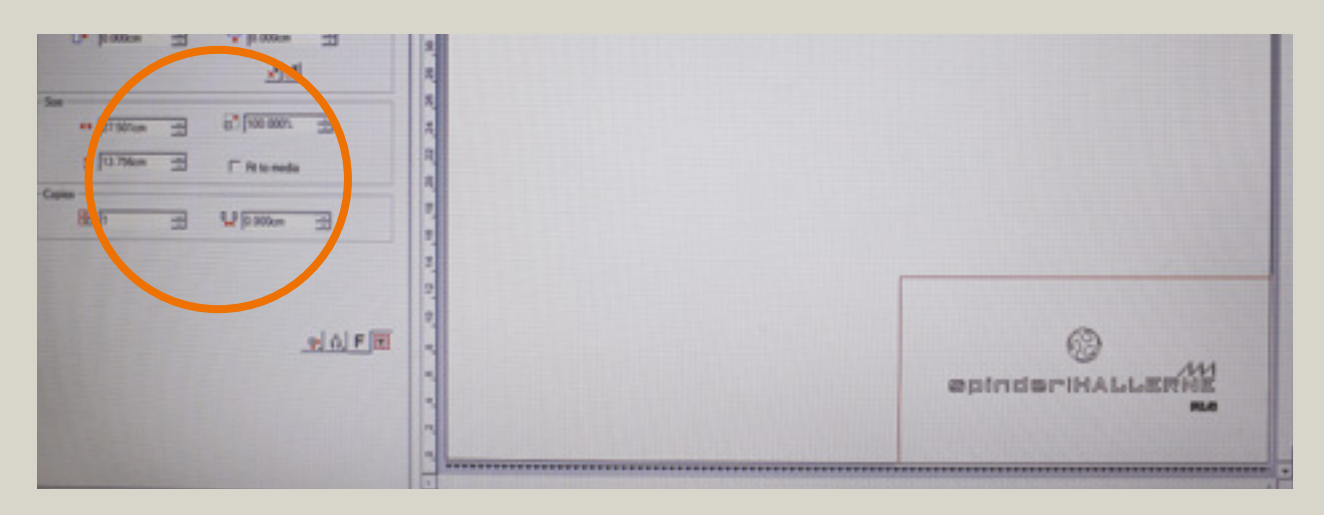

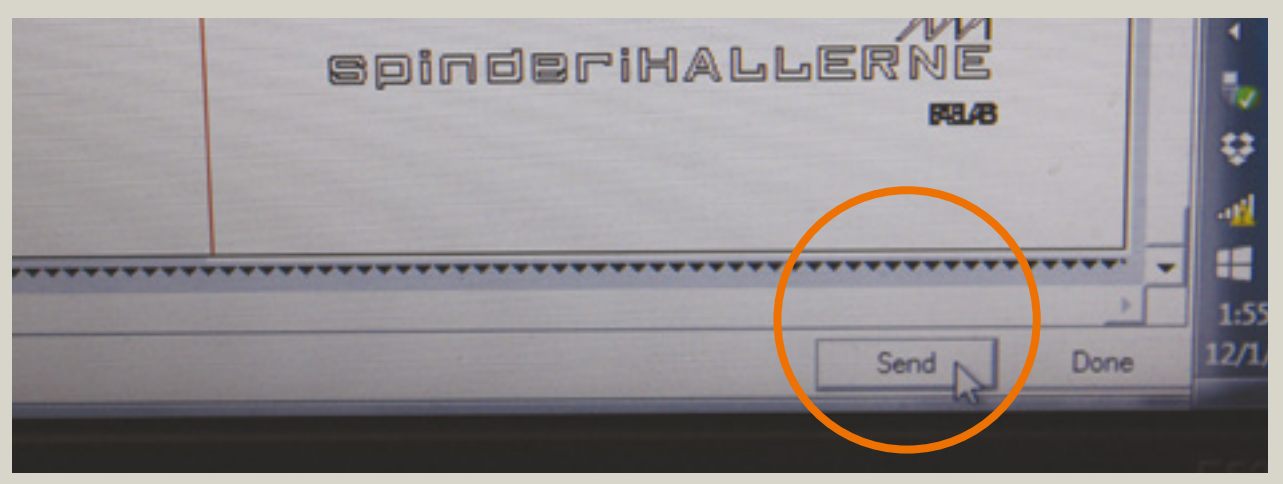

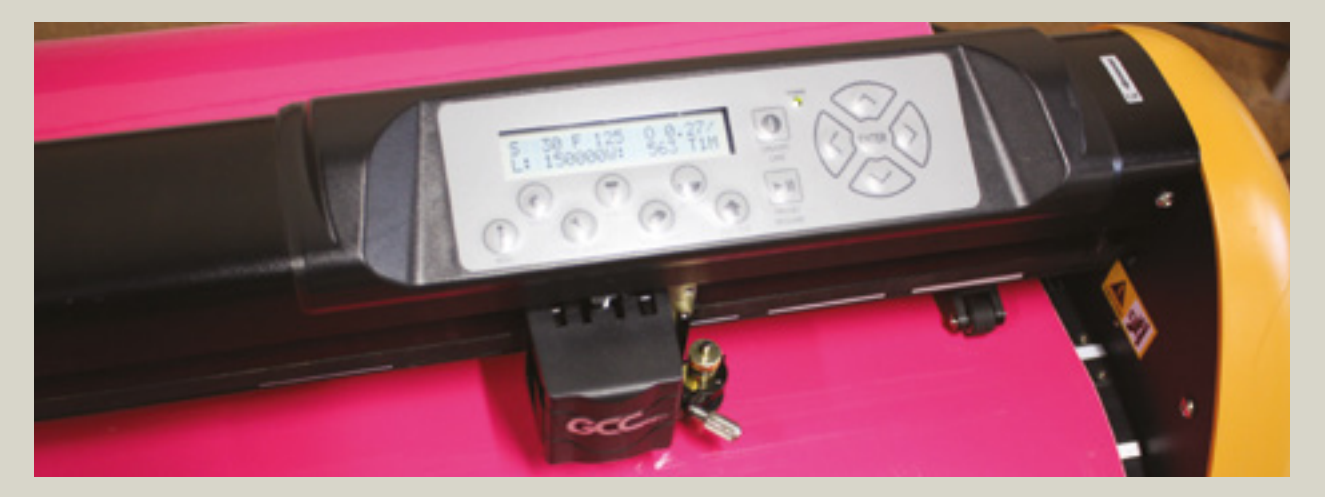

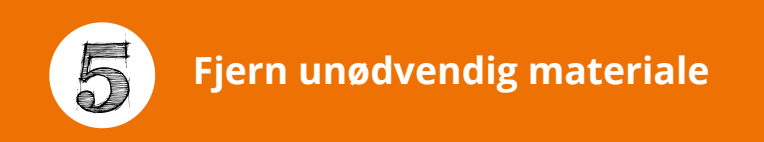

1. Når skæreprocessen er færdig, skal du skære den færdige del af materialet fra. Sørg for at der er er lidt fri plads ovenover din grafik, når du skærer i materialet.

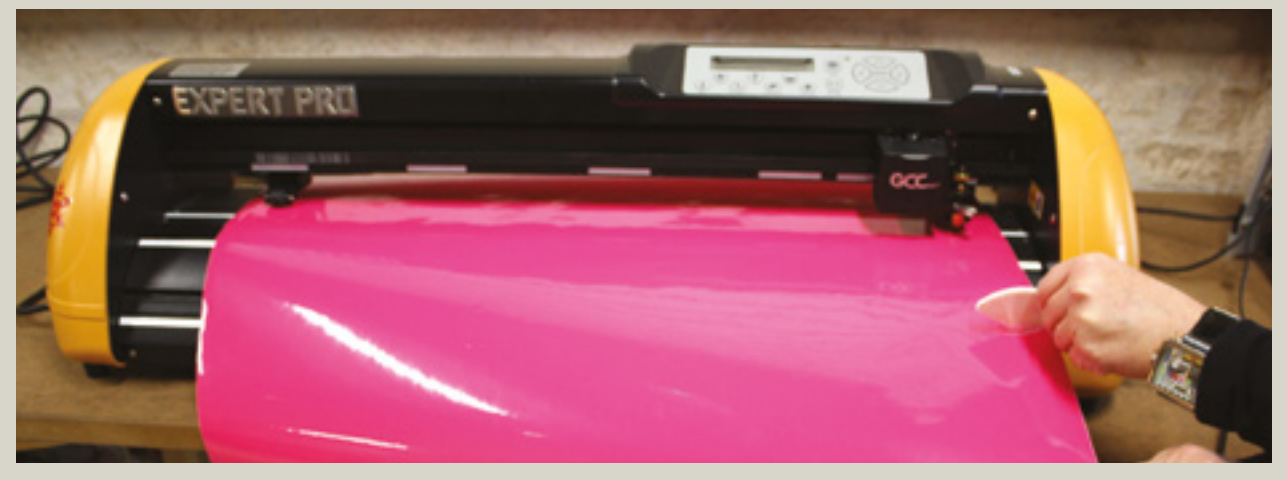

Bemærk! En hobbykniv og en pincet kan blive dine bedste venner, til at fjerne overskydende materiale med.

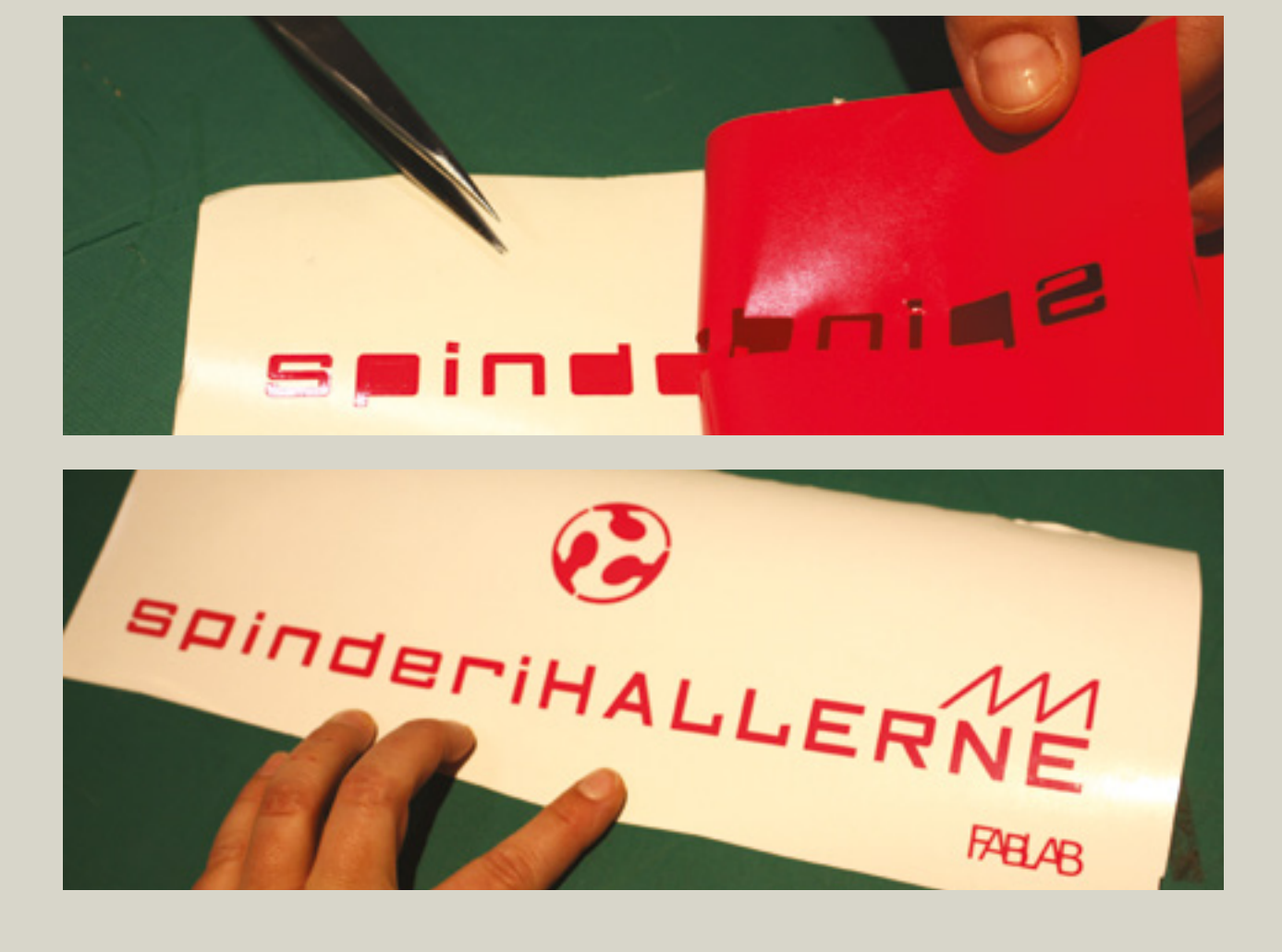

2. Læg det udskårne materiale på et skæreunderlag og fjern det overskydende materiale.

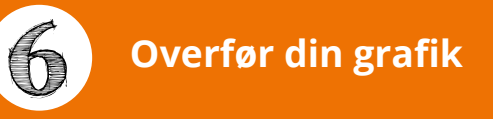

1. Monter et stykke transparant applikationstape i passende størrelse, og påfør det din grafik.

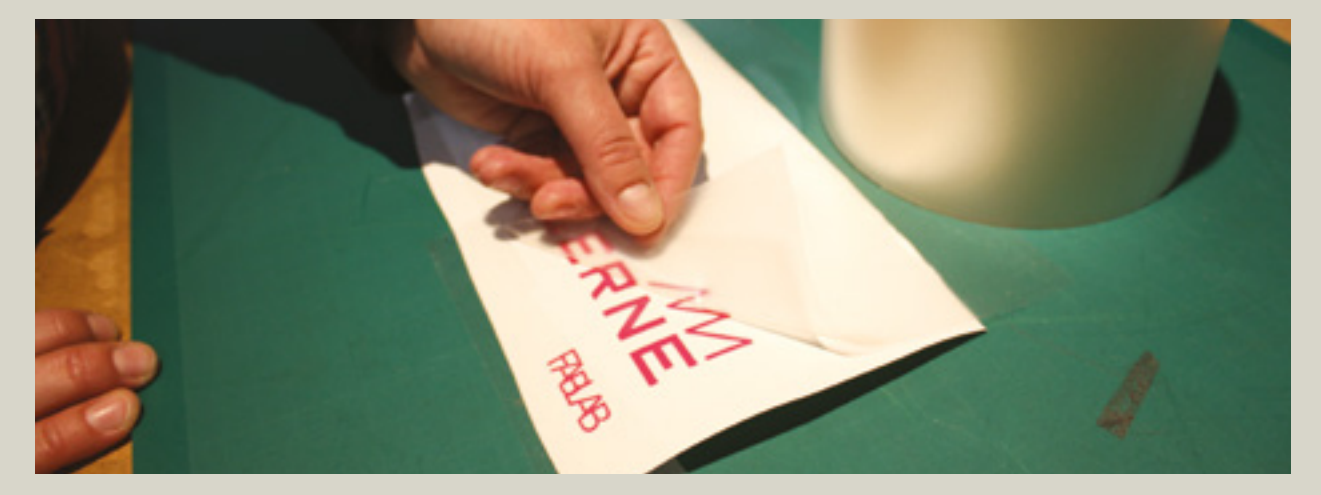

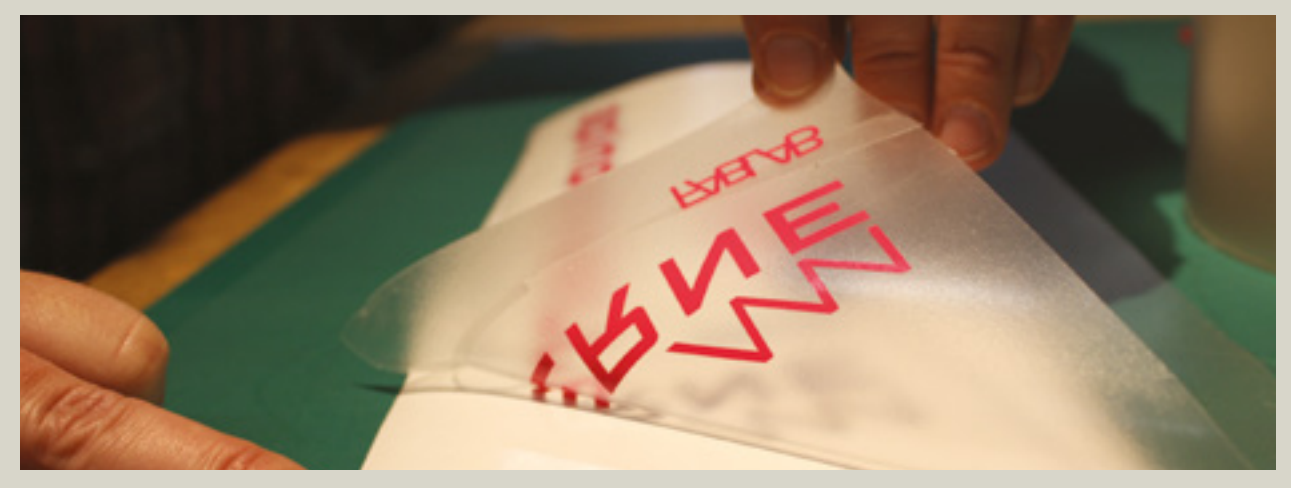

2. Når din grafik er påmonteret den transparante applikationstape, så kan du overføre den til en ønsket overflade.

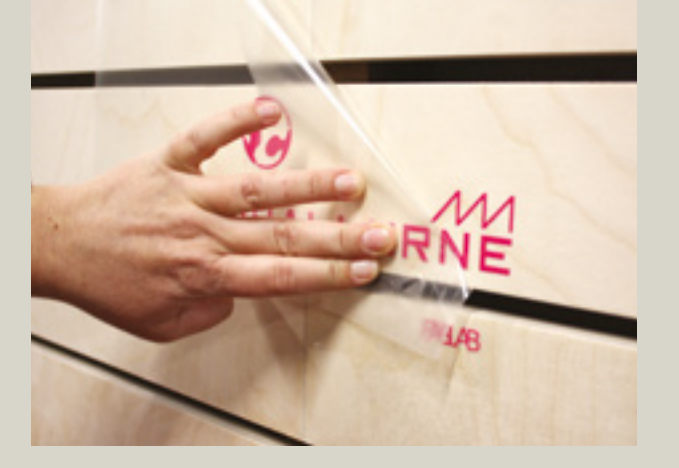

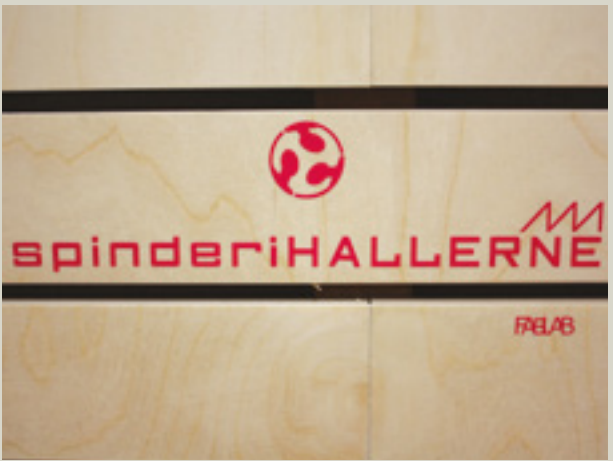

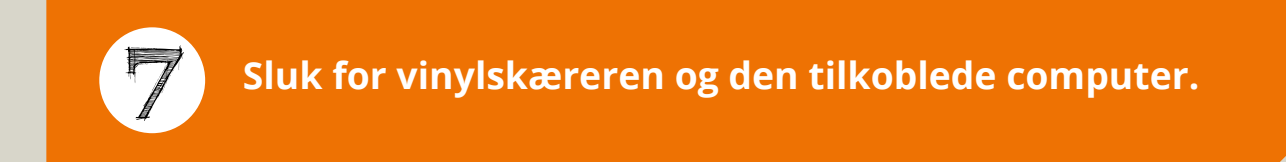

#### 1. Sluk for vinylskæreren.

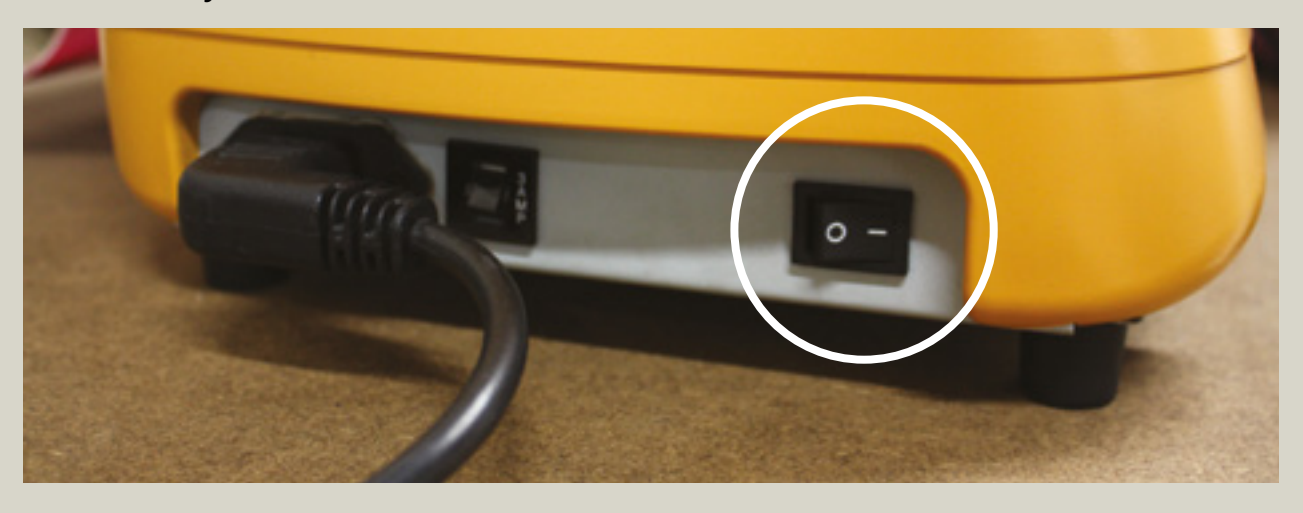

2. Sluk for computeren som er tilkoblet vinylskæreren.

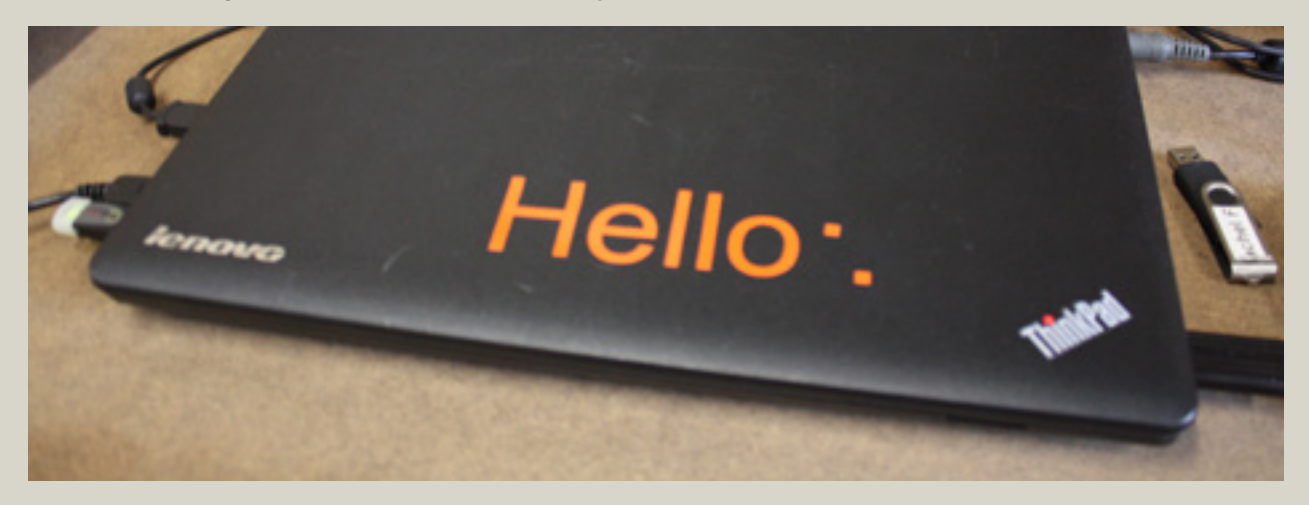

# BASIS SPECIFIKATIONER

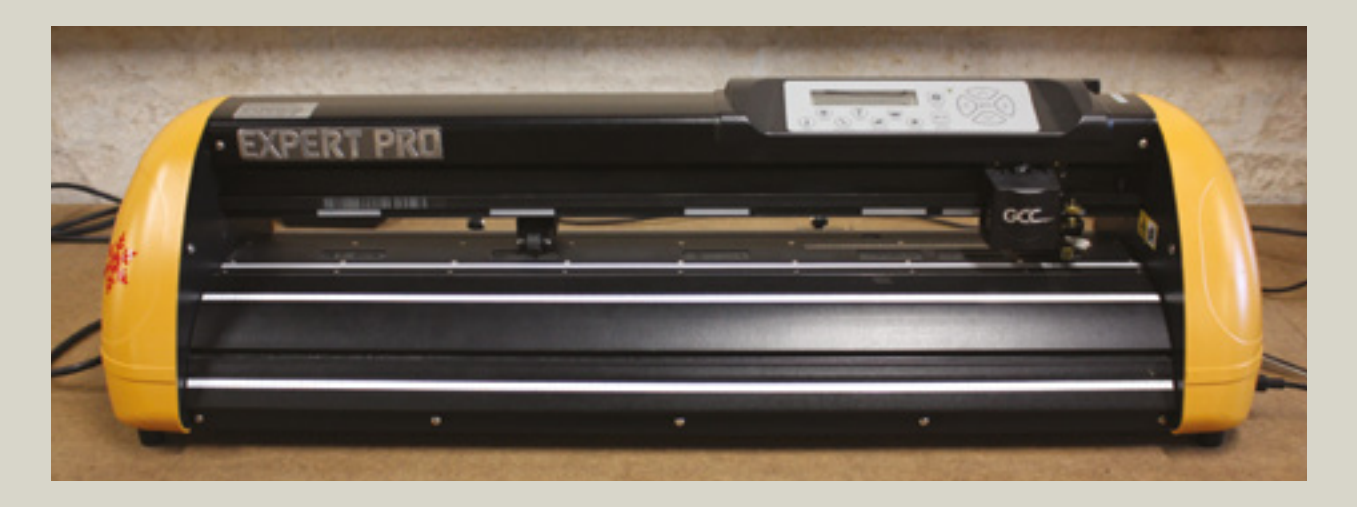

### GCC Expert Pro EP-60 Vinylskærer

| Operrationel metode                | Roller-Type                                                     |
|------------------------------------|-----------------------------------------------------------------|
| Max. skære vidde                   | 60 cm                                                           |
| Max. skære længde                  | 500 cm                                                          |
| Max. media loading bredde          | 71,9 cm                                                         |
| Min. media loading bredde          | 5 cm                                                            |
| Skære kraft                        | 400 g                                                           |
| Max. skære hastighed               | 849 mm / sek (33.4 ips ved 45 grader)                           |
| Mekanisk opløsning                 | 0,009 mm                                                        |
| Software opløsning                 | 0,025 mm                                                        |
| Fil typer                          | PDF / SVG / DXF                                                 |
| Support til netværksoperativsystem | Windows (XP 32 bit / 7+) Roller-Type & Mac OS X (10.6 / 64 bit) |

Find flere informationer omkring GCC Expert Pro EP-60 vinylskæreren her: **www.gccworld.com**